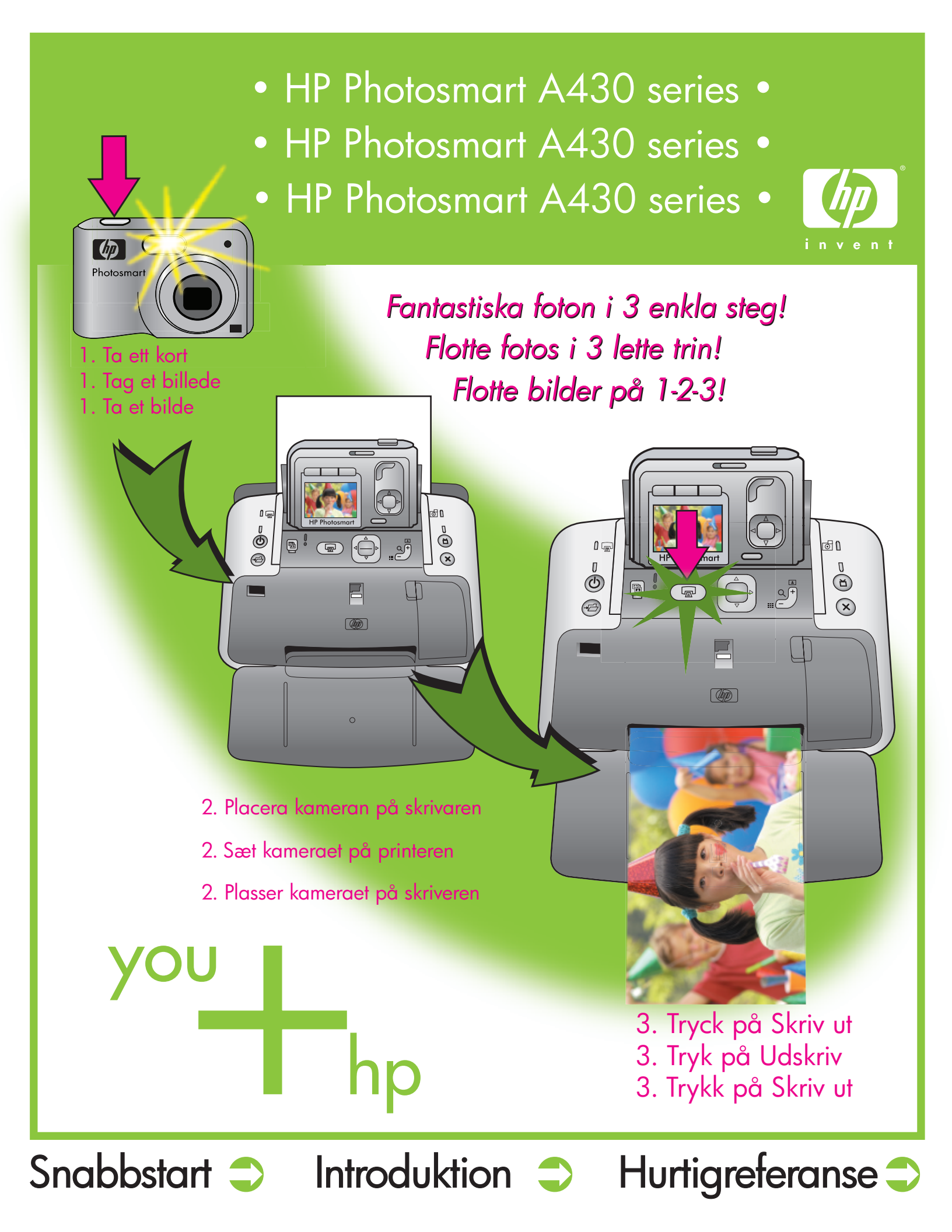

### Packa upp Pak det hele ud

Pakk opp

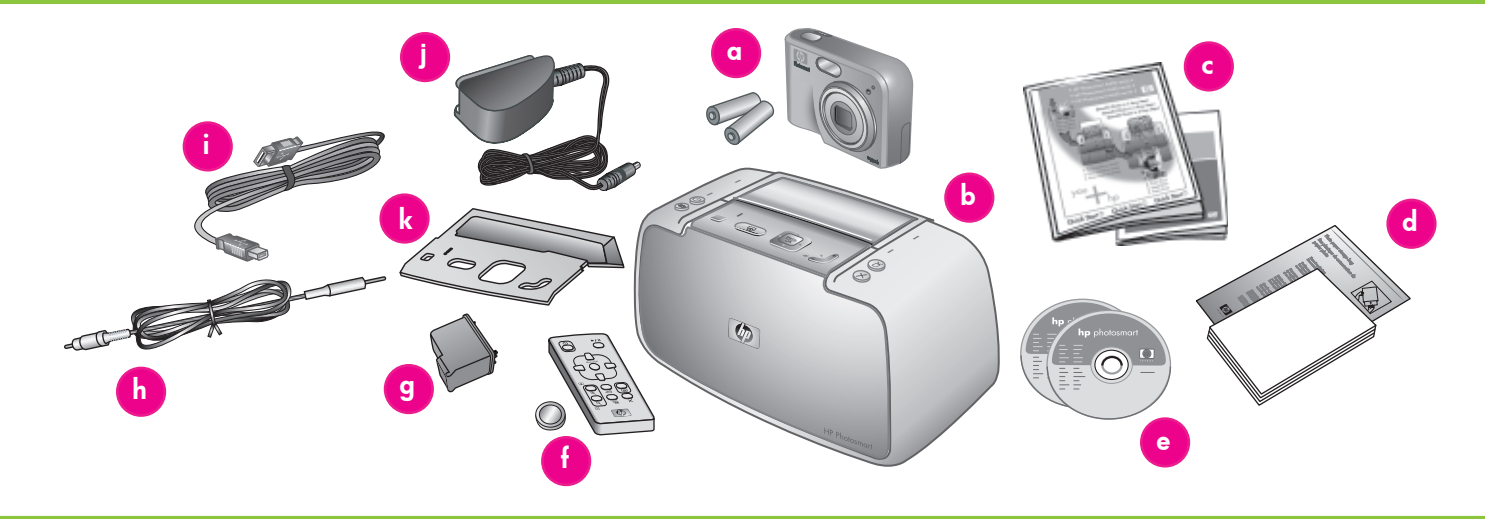

#### Svenska

Tack för att du har köpt en HP Photosmartskrivare och -kamera! Läs den här broschyren och annan medföljande dokumentation för att komma igång.

- Ta bort tejp, förpackningsmaterial och den skyddande plastfilmen inuti och runt skrivaren och kameran.
- 2. Lådan innehåller följande (innehållet kan variera mellan olika länder).
  - a. HP Photosmart M-series digitalkamera och två laddningsbara NiMH AAbatterier
  - b. HP Photosmart A430-skrivare
  - c. Användardokumentation
  - d. Prov på HP Advanced Photo Paper (ingår inte i alla länder)
  - e. CD med HP Photosmart-programvaran och CD med: HP Photosmart User Guide (användarhandbok)
  - f. Fjärrkontroll och batteri för skrivaren
  - g. HP 110 trefärgs bläckpatron med skrivhuvud
  - h. A/V-kabel (ljud/bild)
  - i. USB-kabel
  - j. Nätadapter
  - k. Överstycke till skrivarkontrollpanelen

#### Dansk

Tak, fordi du har købt en HP Photosmartprinter og et HP Photosmart-kamera! Denne håndbog og andet tilhørende dokumentation kan hjælpe dig i gang med at bruge det nye udstyr.

- Fjern tapen, emballagen og beskyttelsesfilmen inden i og uden på printeren og kameraet.
- Pakken indeholder følgende elementer, som kan variere, afhængig af hvilket land du bor i.
  - a. HP Photosmart-digitalkamera i M-serien og to genopladelige NiMH AA-batterier
  - b. HP Photosmart A430 series-printer
  - c. Brugerdokumentation
  - d. Prøvepakke med HP Avanceret Fotopapir (gælder ikke alle lande/ områder)
  - e. HP Photosmart-software på cd samt cd med brugervejledning til HP Photosmart
  - f. Fjernbetjening og batteri
  - g. HP 110 Trefarvet blækpatron
  - h. Av-kabel
  - i. USB-kabel
  - j. Strømforsyning
  - k. Kontrolpaneloverlay til printeren

#### Norsk

Takk for at du kjøpte en HP Photosmart-skriver og -kamera! Les gjennom dette heftet og annen medfølgende dokumentasjon for å komme i gang.

- Fjern tapen, emballasjen og den beskyttende filmen fra innsiden og rundt skriveren og kameraet.
- 2. Boksen inneholder følgende enheter, som kan variere avhengig av land/region.
  - a. HP Photosmart M-series-digitalkamera og to oppladbare NiMH AA-batterier
  - b. HP Photosmart A430 series-skriver
  - c. Brukerdokumentasjon
  - d. Prøvepakke med HP Advancedfotopapir (følger ikke med i alle land/regioner)
  - e. HP Photosmart-programvare på CD, og CD med brukerhåndbok for HP Photosmart
  - f. Fjernkontroll og batteri for skriver
  - g. HP 110 trefargers Inkjet-blekkpatron
  - h. A/V-kabel (lyd/bilde)
  - i. USB-kabel
  - j. Strømforsyning
  - k. Frontdeksel for skriverens kontrollpanel

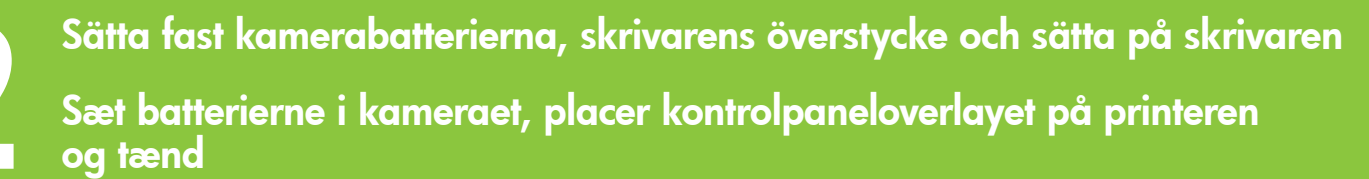

### Installer kamerabatteriene og skriverens frontdeksel, og slå på skriveren

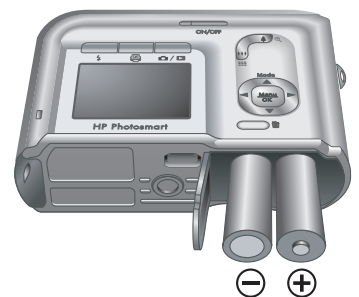

**Obs!** Din kameramodell kan vara en annan än den som visas i den här handboken.

**Bemærk!** Din kameramodel kan afvige fra den model, der er vist i denne vejledning.

**Merk:** Kameramodellen kan avvike fra den som vises i denne veiledningen.

#### Svenska

- Öppna luckan för kamerabatteriet/ minneskortet.
- 2. Sätt i de två laddningsbara NiMH AAbatterierna i kameran som på bilden.
- Stäng luckan för kamerabatteriet/ minneskortet.
   Obs! De laddningsbara batterierna måste vara fulladdade innan du kan använda kameran första gången. Se steg 3 i Snabbstart för mer information.
- Sätt fast överstycket till skrivarkontrollpanelen. Du hittar instruktioner i förpackningen för överstycket till skrivarkontrollpanelen som medföljer skrivaren.
- 5. Anslut strömkabeln på skrivarens baksida och till ett vägguttag.
- 6. Tryck på 🕛 när du vill slå på skrivaren.

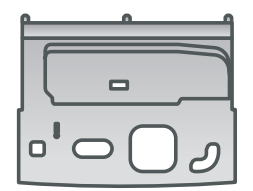

Överstycke till skrivarkontrollpanelen Printerens kontrolpaneloverlay Frontdeksel for skriverens kontrollpanel

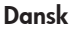

- Åbn dækslet til batteri/hukommelseskort på kameraet.
- Sæt de to genopladelige NiMH AA-batterier i kameraet som vist.
- Luk dækslet til batteriet/hukommelseskortet på kameraet.
   Bemærk! De genopladelige batterier skal lades helt op, før du kan anvende kameraet for føret gang. Du kan få flore
- kameraet for første gang. Du kan få flere oplysninger under trin 3 i introduktionen.
  4. Fastgør dit kontrolpaneloverlay på printeren. Du finder flere instrukser i pakken med kontrolpaneloverlayet, som fulgte med printeren.
- 5. Tilslut netledningen bag på printeren og sæt ledningen i en stikkontakt.
- 6. Tryk på 🕛 for at tænde printeren.

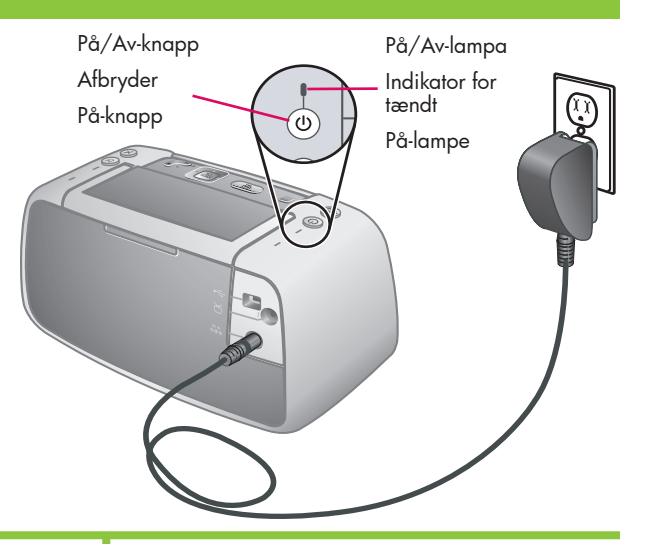

#### Norsk

- Åpne batteri-/minnekortdekselet på kameraet.
- 2. Sett inn de to oppladbare NiMH AAbatteriene i kameraet, som vist.
- Lukk batteri-/minnekortdekselet på kameraet.

**Merk**: De oppladbare batteriene må lades helt opp før du kan bruke kameraet for første gang. Se hurtigreferansetrinn 3 for mer informasjon.

- Sett på frontdekselet for skriverens kontrollpanel. Du finner instruksjoner i pakken med frontdekselet for kontrollpanelet som fulgte med skriveren.
- 5. Koble til skriverens strømledning på baksiden av skriveren og i en stikkontakt som fungerer.
- 6. Trykk på 🕛 for å slå på skriveren.

# Docka kameran och ladda batterierna Sæt kameraet i dokken, og oplad batterierne Plasser kameraet i dokkingstasjonen, og lad opp batteriene

Dockningslucka Dæksel til kameradokr Deksel for kameraets dokkingstasjon

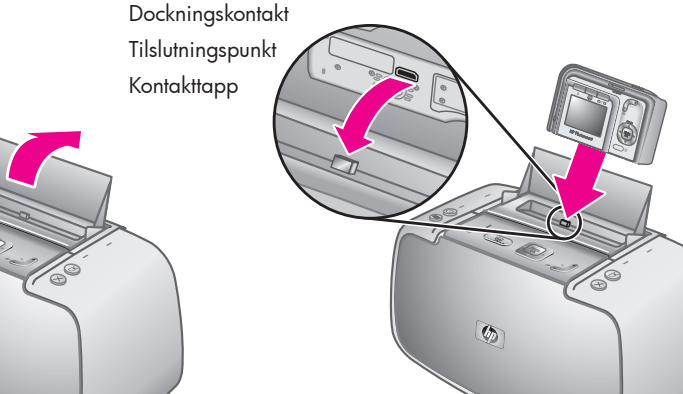

Lampa för kamerabatteriet Indikator for kameraets batteri Kamerabatterilampe

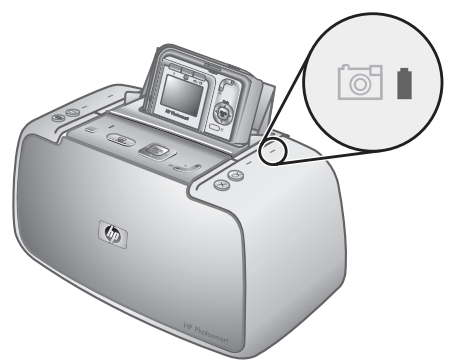

#### Svenska

Docka kameran på skrivaren och ladda kamerabatterierna.

6

Viktigt! Koppla inte en kamera som inte är kompatibel med skrivaren. Följande kameror är kompatibla med skrivaren: HP Photosmartmodellerna M425, M525, M527, M627, R725, R727, R927, R827 och R967.

**Obs!** Se till att rätt överstycke till kontrollpanelen för kameran har satts på före dockning.

- 1. Öppna kamerans dockningslucka.
- 2. Om kameran är på stänger du av den genom att trycka på **PÅ/AV**-knappen.
- Placera baksidan av kameran mot skrivarens framsida och docka kameran genom att passa in dockningskontakten på skrivaren i dockningsuttaget på undersidan av kameran.
- Kameran sätts automatiskt på. Du ombeds att ange språk, land, datum och tid. Se steg 4 i Snabbstart för instruktioner.

Den blinkande kamerabatterilampan på skrivaren visar att de laddningsbara batterierna laddas. När batterierna är färdigladdade lyser lampan med fast grönt sken.

Viktigt! De laddningsbara batterierna måste vara helt laddade innan du kan använda kameran första gången. Det kan ta upp till 20 timmar att ladda batterierna första gången. Du kan gå vidare till nästa steg medan batterierna laddas.

**Note:** Du kan använda vanliga AAbatterier för att komma igång direkt, men kameranvändning och batteritypen påverkar batteritiden. Alkaline-batterier ger mycket mindre batteritid än Photo Lithium- och NiMHbatterier. Mer information finns i Appendix A i användarhandboken för kameran.

#### Dansk

Sæt kameraet i dok på printeren, og oplad batterierne.

Vigtigt! Undlad at sætte et ikke-kompatibelt kamera i dokken på printeren. Følgende HP Photosmart-modeller er kompatible: M425, M525, M527, M627, R725, R727, R927, R827 og R967.

**Bemærk!:** Kontroller, at du har installeret det korrekte kontrolpaneloverlay, før du sætter kameraet i dokken.

- 1. Åbn dækslet til kameraets dok.
- Hvis kameraet er tændt, skal du slukke for det ved at trykke på knappen ON/OFF.
- Vend bagsiden af kameraet ind mod printerens forside, og placer herefter kameraets dokstik i tilslutningspunktet på printeren.
- Kameraet tændes automatisk. Du bliver nu bedt om at vælge sprog, land/område, dato og klokkeslæt. Du kan få flere oplysninger under trin 4 i introduktionen.

Den blinkende indikator for kameraets batteri angiver, at de genopladelige batterier er under opladning. Når batterierne er helt opladet, lyser indikatoren grønt.

**Vigtigt!** De genopladelige batterier skal lades helt op, før du kan anvende kameraet for første gang. Det kan tage op til 20 timer, første gang du oplader batterierne. Du kan fortsætte til næste trin, mens batterierne bliver opladet.

**Bemærk!** Du kan bruge almindelige AA-batterier, så du kan tage kameraet i brug med det samme. Vær opmærksom på, at kameraanvendelsen og batteritypen er med til at bestemme batterilevetiden. Alkalinebatteriers levetid er meget kortere end både Photo Lithium- eller NiMH-batteriers. Se Tillæg A i brugervejledningen til kameraet for at få flere detaljerede oplysninger.

#### Norsk

Plasser kameraet i dokkingstasjonen på skriveren, og lad opp kamerabatteriene. Viktig! Ikke forsøk å plassere et inkompatibelt kamera i dokkingstasjonen på skriveren. Kompatible kameraer er HP Photosmartmodellene M425, M525, M527, M627, R725, R727, R927, R827 og R967.

**Merk:** Kontroller at riktig frontpanel er satt på kontrollpanelet før du plasserer kameraet i dokkingstasjonen.

- 1. Åpne dekselet for kameraets dokkingstasjon.
- 2. Hvis kameraet er på, må du slå det av ved å trykke på **PÅ/AV**-knappen.
- Med baksiden av kameraet vendt mot forsiden av skriveren plasserer du kameraet i dokkingstasjonen slik at dokkingkontakten på undersiden av kameraet passer over kontakttappen på skriveren.
- Kameraet slås på automatisk. Du blir bedt om å angi språk, land/region, dato og klokkeslett. Se hurtigreferansetrinn 4 for instruksjoner.

Den blinkende kamerabatterilampen indikerer at de oppladbare batteriene lades. Når batteriene er helt oppladet, lyser lampen grønt.

Viktig! De oppladbare batteriene må lades helt opp før du kan bruke kameraet for første gang. Det kan ta opptil 20 timer å lade batteriene første gang. Du kan fortsette til neste trinn mens batteriene lades.

**Merk:** Du kan bruke vanlige AA-batterier for å komme i gang med en gang, men kamerabruk og batteritype vil imidlertid påvirke batterilevetiden. Alkaliske batterier gir mye kortere batterilevetid enn foto-litiumog NiMH-batterier. Hvis du vil ha fullstendig informasjon, kan du se i Tillegg A i kameraets brukerhåndbok.

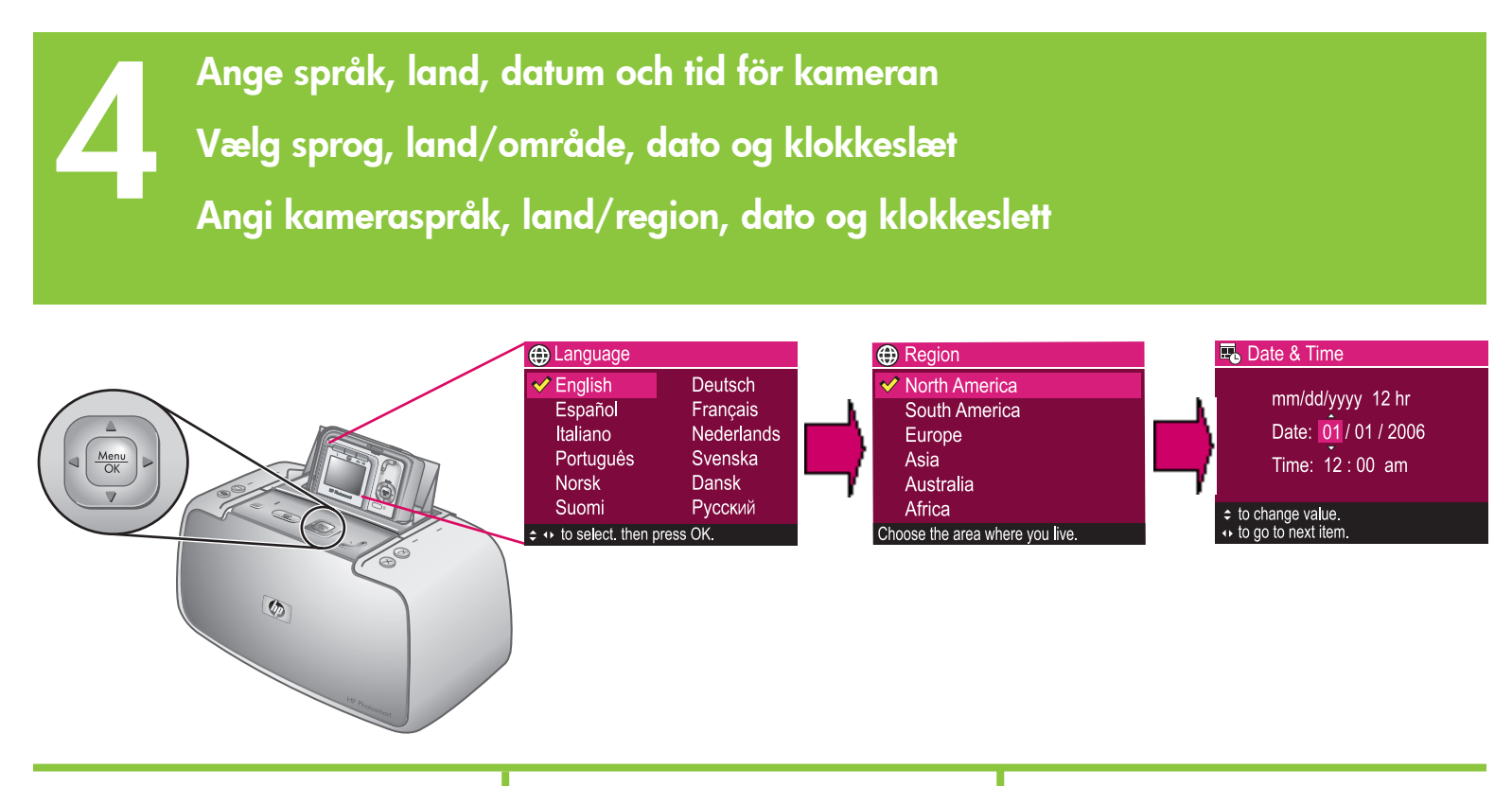

#### Svenska

Första gången du sätter på kameran ombeds du att ange språk, land, datum och tid.

- Tryck på Area eller Diadara igenom språken tills ditt språk markeras.
- Tryck på Menu OK markerat språk.
- Tryck på ▲▼ på skrivaren för att bläddra igenom länderna tills ditt land markeras.
- Tryck på <sup>Menu</sup><sub>OK</sub> på skrivaren för att välja markerat land.
- Landsinställningen bestämmer standardformatet för datum och tid. Du ombeds nu att ställa in datum och tid. Det första som markeras är datumet. Justera det markerade värdet genom att trycka på ▲▼ på skrivaren.
- Tryck på **↓ på skrivaren** för att gå vidare med att ställa in datum och tid.
- Upprepa steg 5 och 6 tills datum och tid har ställts in korrekt.
- Tryck på <sup>Menu</sup><sub>OK</sub> när du har ställt in datum och tid.

#### Dansk

Når du tænder kameraet første gang, bliver du bedt om at vælge sprog, land/område, dato og klokkeslæt.

- Tryk på ▲▼ eller ◀▶ på printeren for at rulle gennem sprogene, indtil du finder det ønskede sprog.
- Tryk på Menu OK på printeren for at vælge det fremhævede sprog.
- Tryk på ▲▼ på printeren, til du finder det ønskede land/område.
- Tryk på <sup>Menu</sup> på printeren for at vælge det fremhævede land/område.
- 5. Indstillingen for valg af land/område bestemmer standardformatet for dato og klokkeslæt. Du bliver nu bedt om at indstille dato og klokkeslæt. Det første element, der markeres, er datoformatet. Juster værdien for det fremhævede element ved at trykke på ▲▼ på printeren.
- Tryk på **♦ på printeren** for at gå videre til andre indstillinger for dato og klokkeslæt.
- 7. Gentag trin 5 og 6, indtil datoen og klokkeslættet er indstillet korrekt.
- Tryk på Menu OK, når du har indstillet dato og klokkeslæt.

#### Norsk

Når du slår på kameraet første gang, blir du bedt om å angi språk, land/region, dato og klokkeslett.

- Trykk på A eller På skriveren for å bla gjennom språkene til ønsket språk er uthevet.
- Trykk på Menu OK på skriveren for å velge uthevet språk.
- Trykk på ▲▼ på skriveren for å bla gjennom landene/regionene til ønsket land/region er uthevet.
- Trykk på Menu OK på skriveren for å velge uthevet land/region.
- Innstillingen for land/region bestemmer standardformatet for dato og klokkeslett. Du blir nå bedt om å angi dato og klokkeslett. Det første elementet som utheves, er datoen. Juster verdien for det uthevede elementet ved å trykke på ▲▼ på skriveren.
- Trykk på **↓** på skriveren for å flytte til andre dato- og klokkeslettsinnstillinger.
- 7. Gjenta trinn 5 og 6 til datoen og klokkeslettet er riktig angitt.
- Trykk på <sup>Menu</sup><sub>OK</sub> når du har angitt dato og klokkeslett.

# Lägga i fotopapper i skrivaren Læg fotopapir i printeren Legg fotopapir i skriveren

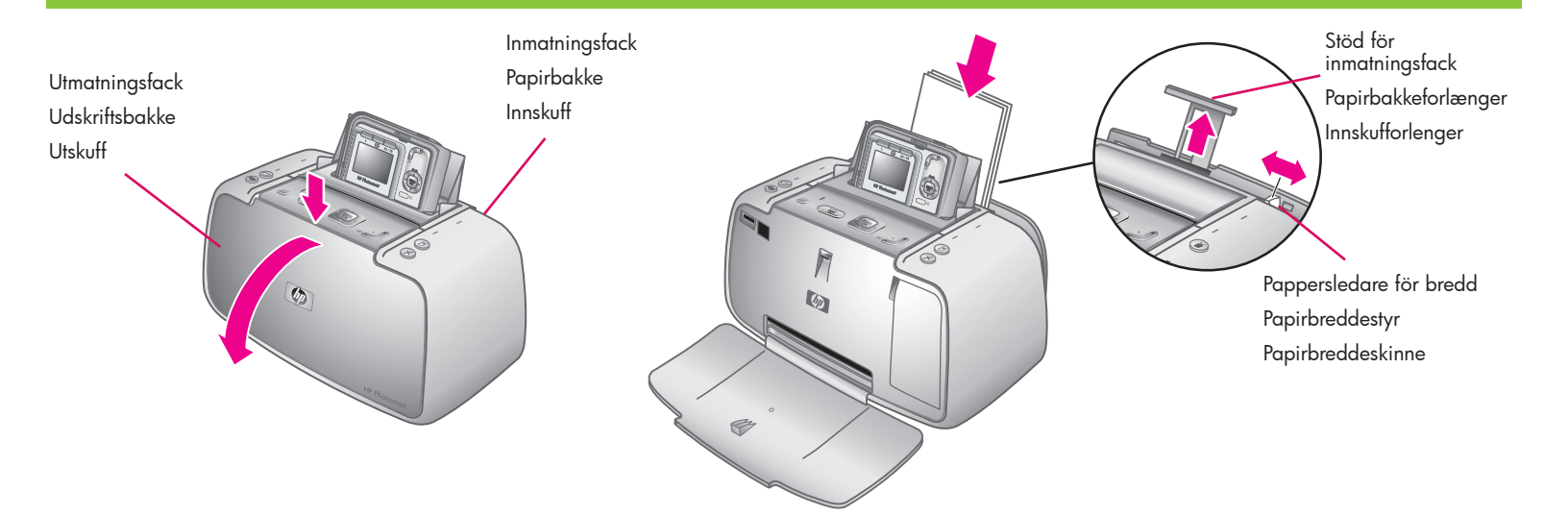

#### Svenska

Upp till 20 ark HP Advanced Photo Paper eller 10 ark panoramafotopapper kan läggas i skrivaren som en förberedelse för att skriva ut foton.

- 1. Öppna utmatningsfacket. Inmatningsfacket öppnas automatiskt.
- 2. Dra upp stödet för inmatningsfacket.
- Lägg i minst ett ark med HP Advanced Photo Paper från provmaterialet i inmatningsfacket, med den blanka sidan mot framsidan av skrivaren, som förberedelse för att skriva ut en kalibreringssida.
- Justera pappersledaren f
  ör bredd s
  å att den ligger an mot fotopappret utan att pappret b
  öjs.
- 5. Tryck hårt på pappret så att det ligger stadigt i imatningsfacket.

Viktigt! För att säkerställa högkvalitativa utskrifter med lång beständighet bör du använda HP Advanced Photo paper, som är särskilt anpassade för bläcket i din skrivare. Andra fotopapper ger sämre resultat.

#### Dansk

Ved udskrivning af fotos er der plads til op til 20 ark HP Avanceret Fotopapir eller 10 ark panoramafotopapir i printeren.

- Åbn udskriftsbakken. Papirbakken åbner automatisk.
- 2. Træk i papirbakkeforlængeren.
- Hvis du vil udskrive en justeringsside, skal du lægge mindst ét ark HP Avanceret Fotopapir i papirbakken med den blanke side ind mod printeren.
- 4. Juster papirbreddestyret, så det følger kanten at fotopapiret, uden at papiret bliver bøjet.
- 5. Juster papiret, så det ligger helt korrekt i papirbakken.

Vigtigt! Hvis du vil sikre en høj udskriftskvalitet, som holder længe, bør du bruge HP Avanceret Fotopapir, som er specielt beregnet til blækket i din printer. Brug af andet fotopapir vil give et ringere resultat.

#### Norsk

Opptil 20 ark med HP Advanced-fotopapir eller 10 ark med panoramafotopapir kan legges i skriveren for å klargjøre den for utskrift av bilder.

- 1. Åpne utskuffen. Innskuffen åpnes automatisk.
- 2. Trekk ut innskufforlenger.
- Når du skal klargjøre for utskrift av en justeringsside, må du legge minst ett ark HP Advanced-fotopapir fra prøvepakken i innskuffen med den glansede siden vendt mot forsiden av skriveren.
- Juster papirbreddeskinnen slik at den ligger tett mot kanten av fotopapiret uten å bøye det.
- 5. Skyv papiret godt inn for å sikre at det ligger ordentlig i innskuffen.

Viktig! For å sikre høy kvalitet og kopier som varer lenge, bør du bruke HP Advancedfotopapir, som er spesielt utviklet for blekket som brukes i skriveren. Andre typer fotopapir vil gi dårligere resultater.

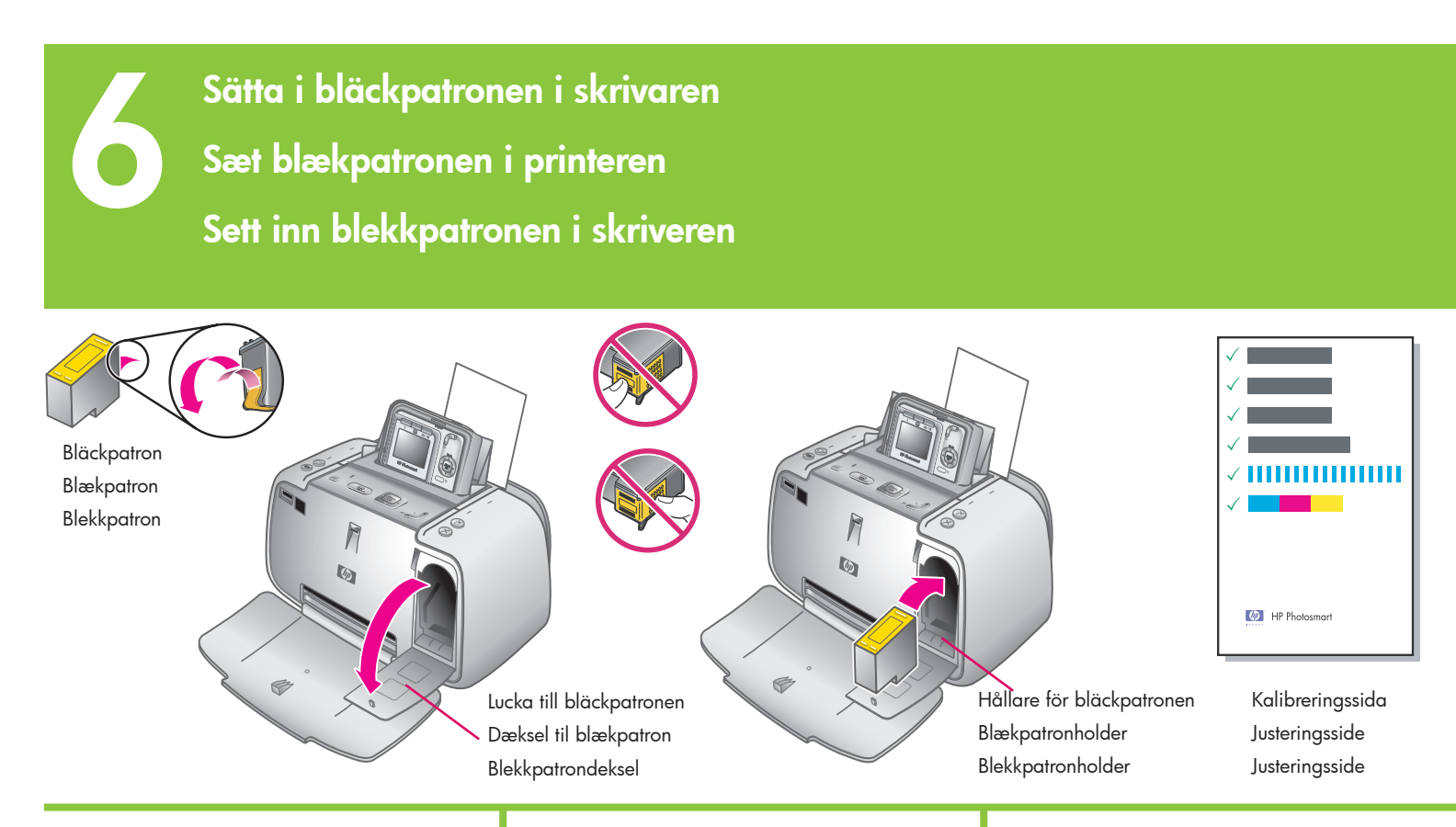

#### Svenska

- 1. Ta ut bläckpatronen HP 110 ur förpackningen.
- 2. Ta tag i den rosa fliken och dra bort den genomskinliga tejpen från bläckpatronen. Varning! Rör inte och ta inte bort bläckmunstyckena eller kopparkontakterna.
- 3. Öppna luckan till bläckpatronen.
- 4. Sätt i bläckpatronen i hållaren med etiketten uppåt, kopparkontakterna vända inåt mot skrivaren och bläckmunstyckena nedåt.
- 5. Tryck i bläckpatronen i hållaren tills den snäpper fast.
- 6. Stäng bläckpatronluckan.
   7. Tryck på <sup>Menu</sup><sub>OK</sub> på skrivaren för att skriva ut en kalibreringssida. Kalibreringssidan används för att säkerställa utskriftskvaliteten.

**Obs!** Bockmarkeringar på kalibreringssidan bekräftar att bläckpatronen har installerats korrekt och att den fungerar som den ska. Om ett "x" visas till vänster om något av strecken justerar du bläckpatronen igen. Mer information finns i användarhandboken för skrivaren.

8. Ta bort kalibreringssidan.

#### Grattis! Konfigurationen av kameran och skrivaren är nu klar. Fortsätt till nästa steg för att lära dig att ta och skriva ut dina första foton. Öm du vill ansluta skrivaren till datorn går du till steg 9 i Snabbstart.

#### Dansk

- 1. Fjern emballagen fra din HP 110 Trefarvet blækpatron.
- 2. Træk i den lyserøde tap for at fjerne den gennemsigtige tape frå blækpåtronen. Forsigtig! Rør ikke blækpatronens dyser eller kobberkontakter.
- 3. Åbn dækslet til blækpatronen.
- 4. Isæt blækpatronen med etiketten opad i holderen i printeren, så de kobberfarvede kontakter vender ind i printeren, og blækdyserne vender nedad.
- 5. Skub blækpatronen ind i holderen, indtil den klikker på plads.
- 6. Luk dækslet til blækpatronen.
- Tryk på Menu OK på printeren for at udskrive en justeringsside. Udskrivningen af en justeringsside sikrer en høj udskriftskvalitet. Bemærk! En markering på justeringssiden angiver, at blækpatronen er installeret korrekt og fungerer, som den skal. Hvis der vises et "x" til venstre for en af bjælkerne, skal du justere blækpatronen igen. Du kan få yderligere oplysninger i brugervejledningen til printeren.
- 8. Kasser justeringssiden.

#### Norsk

- 1. Ta HP 110 trefargers Inkjet-blekkpatronen ut av emballasjen.
- 2. Dra i den rosa fliken for å fjerne den gjennomsiktige tapen fra blekkpatronen. Forsiktig: Ikke berør eller fjern blekkdysene eller de kobberfargede kontaktene.
- 3. Åpne blekkpatrondekselet.
- 4. Sett blekkpatronen inn i blekkpatronholderen med etiketten opp, de kobberfargede kontaktene vendt mot innsiden av skriveren og blekkdysene vendt ned.
- 5. Skyv patronen inn i holderen til den klikker på plass.
- Lukk blekkpatrondekselet.
   Trykk på <sup>Menu</sup> OK på skriveren for å skrive ut en justeringsside. Ved å skrive ut en justeringsside, sikrer du høy utskriftskvalitet. Merk: Hakemerker på justeringssiden bekrefter at blekkpåtronen er satt inn riktig og fungerer ordentlig. Hvis det vises en "x" til venstre for en av stolpene, justerer du blekkpatronen på nytt. Du finner mer informasjon i skriverens brukerhåndbok.
- 8. Kast justeringssiden.

Tillykke! Installationen af kameraet og printeren er nu fuldført. Fortsæt til næste trin for at lære, hvordan du tager og udskriver de første fotos. I trin 3 i introduktionen kan du se, hvordan du tilslutter printeren til computeren.

Gratulerer! Konfigureringen av kameraet og skriveren er nå fullført. Fortsett med neste trinn for å lære hvordan du tar og skriver ut de første bildene. Se hurtigreferansetrinn 9 for å koble skriveren til datamaskinen.

## Ta ett kort och granska det Tag et billede og rediger det Ta et bilde og se på det

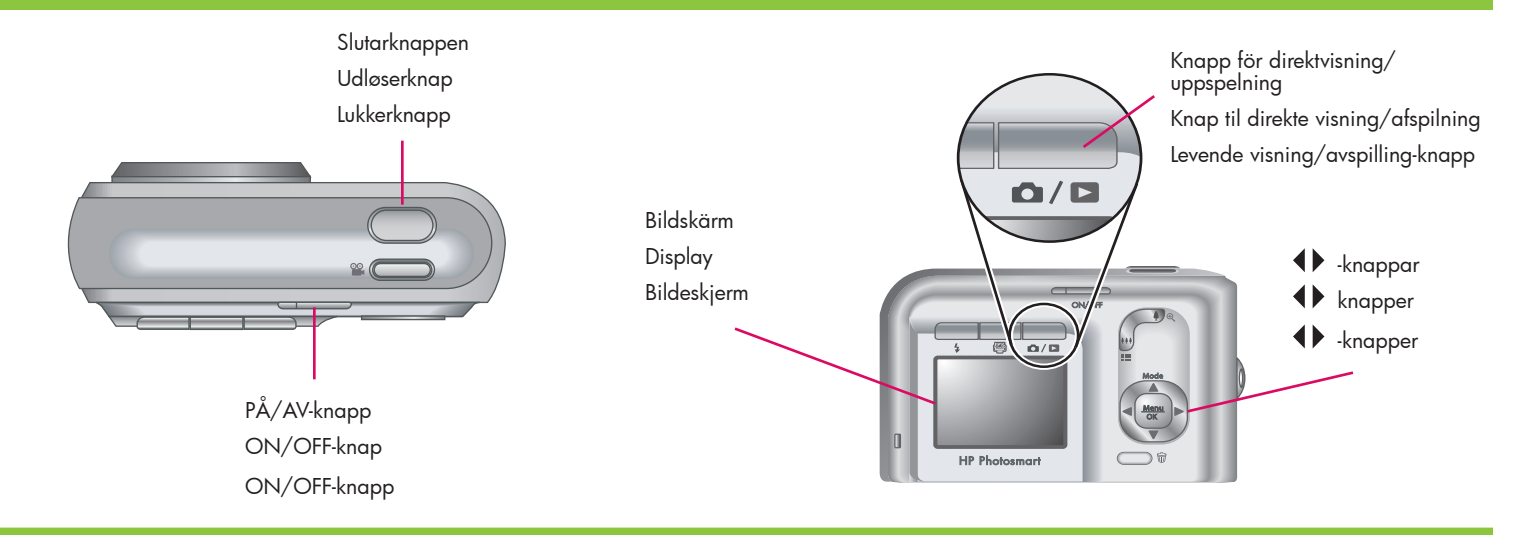

#### Svenska

Se till att kamerabatterierna är fulladdade innan du tar ditt första kort. Batterierna är fulladdade när kamerabatterilampan på skrivaren lyser med fast grönt sken.

- Ta bort kameran från skrivaren och sätt på kameran genom att trycka på PÅ/AV-knappen.
- 2. Komponera bilden på bildskärmen.
- Tryck ner slutarknappen halvvägs för att mäta och låsa fokus och exponering. Fokusramen på bildskärmen blir grön när fokus har låsts.
- Tryck ner slutarknappen helt för att ta bilden. Den visas en kort stund på kamerans bildskärm.
- 5. Upprepa steg 2–4 om du vill ta fler bilder.

**Obs!** Fler alternativ för att ta kort finns i användarhandboken för kameran.

#### Dansk

Kontroller, at batterierne er ladet helt op, før du går i gang med at bruge kameraet. Når batterierne er helt opladet, lyser indikatoren for kameraets batteri på printeren grønt.

- 1. Fjern kameraet fra printeren, og tænd det ved at trykke på **ON/OFF**-knappen.
- 2. Indram motivet på displayet.
- Tryk udløserknappen halvt ned for at låse fokus og eksponering på det ønskede motiv. Når der er stillet skarpt, bliver parenteserne i displayet grønne.
- Tryk udløserknappen helt ned for at tage billedet. Billedet vises kort i displayet på kameraet.
- 5. Gentag trin 2-4, hvis du vil tage flere billeder.
- 6. Hvis du vil se billedet, skal du trykke på knappen Direkte visning/Afspilning
  / D, indtil D vises kort i øverste højre hjørne af displayet. Det seneste billede vises i displayet på kameraet. Tryk på
  ) på kameraet for at rulle gennem dine billeder.

**Bemærk!** Du kan læse mere om andre indstillinger i brugervejledningen til dit kamera.

#### Norsk

Kontroller at kamerabatteriene er helt oppladet før du tar det første bildet. Batteriene er helt oppladet når kamerabatterilampen på skriveren lyser jevnt grønt.

- Ta kameraet av skriveren, og slå på kameraet ved å trykke på PÅ/AVknappen.
- 2. Finn riktig utsnitt for bildemotivet på bildeskjermen.
- Trykk Lukker-knappen halvveis ned for å måle og låse fokus og eksponering. Fokusklammene på bildeskjermen lyser grønt når fokus er låst.
- Trykk Lukker-knappen helt ned for å ta bildet. Bildet vises et lite øyeblikk på kameraets bildeskjerm.
- 5. Gjenta trinn 2-4 hvis du vil ta flere bilder.
- 6. Hvis du vil se på bildene, trykker du på Levende visning/avspilling △/ ▷
  -knappen til ▷ vises et lite øyeblikk i øvre høyre hjørne av bildeskjermen. Det nyeste bildet vises på kameraets bildeskjerm. Trykk på ♦ på kameraet for å bla gjennom bildene.

**Merk:** Du finner flere alternativer for å ta bilder i kameraets brukerhåndbok.

### Skriva ut det första fotot Udskriv det første foto Skriv ut ditt første bilde

### 

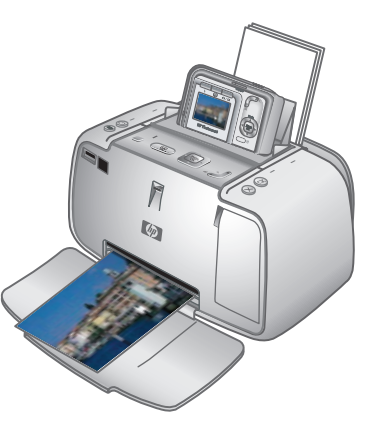

#### Svenska

- Placera ett par ark med HP Advanced Photo Paper i inmatningsfacket med den blanka sidan mot framsidan av skrivaren och justera pappersledaren.
- Om kameran är på stänger du av den genom att trycka på PÅ/AV-knappen.
- 3. Placera kameran i kamerans dockningsstation på skrivaren.
- Tryck på (▶) på skrivarkontrollpanelen för att bläddra till bilden som du vill skriva ut.
- 5. Tryck på 🝙 på skrivaren för att skriva ut din första bild. Tryck på 🝙 igen för att skriva ut fler kopior av bilden.
- 6. Upprepa steg 4–5 om du vill skriva ut andra bilder.

Viktigt! Du får ett bättre resultat om du inte låter fotoutskrifter staplas i utmatningsfacket. Fotona torkar direkt, men HP rekommenderar att du låter den skrivna sidan av fotona luftas i 5–10 minuter efter utskrift så att färgerna fixeras klart.

**Obs!** Fler utskriftsalternativ finns i användarhandboken för skrivaren.

#### Dansk

- Læg nogle få ark HP Avanceret Fotopapir i papirbakken med den blanke side ind mod printeren, og juster papirbreddestyret.
- Hvis kameraet er tændt, skal du slukke for det ved at trykke på knappen ON/OFF.
- 3. Placer kameraet i dokken på printeren.
- 4. Tryk på **∢** på printerens kontrolpanel for at finde det billede, du vil udskrive.
- 5. Tryk på 🕞 på printeren for at udskrive dit første billede. Tryk på 🕞 igen for at udskrive flere kopier af billedet.
- 6. Gentag trin 4-5, hvis du vil udskrive andre billeder.

Vigtigt! Lad ikke udskrifterne hobe sig op i udskriftsbakken, da det kan medføre en forringelse af kvaliteten. Udskrifterne er tørre med det samme. HP anbefaler dog, at du lige lufter overfladen af de udskrevne fotos 5-10 minutter, så farverne får mulighed for at udvikle sig fuldt ud.

**Bemærk!** Du kan få yderligere oplysninger om udskriftsindstillinger i brugervejledningen til printeren.

#### Norsk

- Plasser noen få ark med HP Advancedfotopapir i innskuffen med den glansede siden vendt mot forsiden av skriveren, og juster papirbreddeskinnen.
- 2. Hvis kameraet er på, må du slå det av ved å trykke på **PÅ/AV**-knappen.
- 3. Plasser kameraet i dokkingstasjonen på skriveren.
- Trykk på (▶) på skriverens kontrollpanel for å bla gjennom til bildet du vil skrive ut.
- 5. Trykk på 🗟 på skriveren for å skrive ut det første bildet. Trykk på 🗟 på nytt for å skrive ut flere kopier av bildet.
- 6. Gjenta trinn 4-5 hvis du vil skrive ut andre bilder.

Viktig! Du får best resultat hvis du ikke lar bildekopiene samles opp i en stabel i utskuffen. Bildene er tørre med en gang, men HP anbefaler imidlertid at du lar de utskrevne bildene ligge med overflaten til lufting i 5-10 minutter etter utskrift slik at fargene kommer ordentlig frem.

**Merk:** Du finner flere utskriftsalternativer i skriverens brukerhåndbok.

Knappar på skrivarkontrollpanelen Knapper på printerens kontrolpanel Knapper på skriverens kontrollpanel

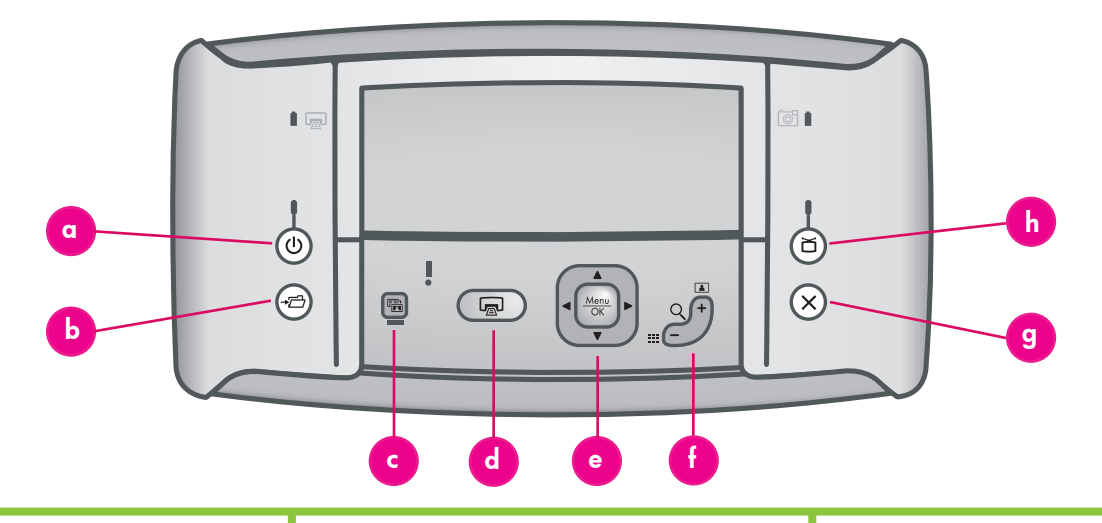

#### Svenska

Du styr skrivarens grundläggande funktioner från skrivarkontrollpanelen.

- a. **På:** Tryck på 🕛 när du vill sätta på eller stänga av skrivaren.
- b. Spara: Tryck på → för att överföra foton från den dockade kameran till en ansluten dator.
- c. Autokorrigering: Tryck på 🗟 när du vill sätta på och stänga av autokorrigering.
- d. Skriv ut: Tryck på 
  för att skriva ut det kort som visas. Varje ytterligare tryck skriver ut samma kort igen.
- e. 4-vägs pilknapp: Använd knappen för att bläddra mellan korten eller för att navigera på menyerna. Tryck på Menu Kör att välja en meny eller ett menyalternativ eller för att välja kortet som visas för tillfället.
- f. Zoom: Tryck på Q+ för att komma till Zoom-läget. Varje efterföljande tryck ökar zoomningsgraden. Om du trycker på Q+ när du visar miniatyrer visas aktuellt kort i full storlek. Om du trycker på Q- när du visar en zoomad bild minskas zoomningsgraden. Om du trycker på Q- när du visar ett foto i full storlek kan du visa flera kort som miniatyrer samtidigt.
- g. **Avbryt:** Tryck på X för att avsluta en utskrift.
- h. Video: Tryck på ă för att växla mellan en ansluten TV-apparat och kamerans bildskärm.

#### Dansk

Kontroller printerens grundlæggende funktioner via printerens kontrolpanel.

- a. **On/Off-knap:** Tryk på 🔱 for at tænde eller slukke printeren.
- b. Gem: Tryk på →□ for at overføre fotos fra kameraet i dokken til den forbundne computer.
- c. Fotoreparation: Tryk på 🗟 for at aktivere eller deaktivere fotoreparationsfunktionen.
- e. **Firevejspileknap:** Brug knappen 🛈 til at rulle gennem fotos eller navigere i menuerne. Tryk på Menu ok for at vælge en menu, et menupunkt eller det viste foto.
- f. **Zoom:** Tryk på Q + for at zoome. Hvert tryk øger zoomniveauet.

Hvis du trykker på Q+ i en miniaturevisning, får du vist fotoet i fuld størrelse.

Hvis du trykker på Q- ved visning af et billede med zoom, reduceres zoomniveauet.

Hvis du trykker på <sup>Q</sup> – ved visning af et foto i fuld størrelse, kan du få vist flere fotos på samme tid som miniaturebilleder.

- g. Annuller: Tryk på X for at annullere udskrivning.
- h. Video: Tryk på i for at skifte mellem visning at fotos på en forbundet tv-skærm og visning i displayet på kameraet.

#### Norsk

Kontroller de grunnleggende funksjonene til skriveren fra skriverens kontrollpanel.

- a. På: Trykk på (1) for å slå skriveren på eller av.
- Lagre: Trykk på → for å overføre bilder fra kameraet i dokkingstasjonen til en tilkoblet datamaskin.
- c. Fotofiks: Trykk på 📾 for å slå Fotofiks på eller av.
- e. **Navigeringsknapp:** Bruk O-knappen til å bla gjennom bilder eller navigere i menyene. Trykk på Menu meny eller et menyalternativ, eller for å velge bildet som vises.
- f. Zoom: Trykk på Q+ for å bytte til zoomemodus. Hvert påfølgende trykk øker zoomnivået.

Hvis du trykker på <sup>Q</sup> + når du viser miniatyrer, vises gjeldende bilde i full størrelse.

Hvis du trykker på <sup>Q</sup> – når du viser et zoomet bilde, reduseres zoomnivået. Hvis du trykker på <sup>Q</sup> – når du viser et bilde i full størrelse, vises flere bilder samtidig som miniatyrer.

- g. **Avbryt:** Trykk på X for å stoppe en utskriftshandling.
- h. Video: Trykk på ă for å bytte mellom å vise bilder på en tilkoblet fjernsynsskjerm og kameraets bildeskjerm.

Skrivarmenyer och navigering Menuer og navigering på printeren Skrivermenyer og navigering

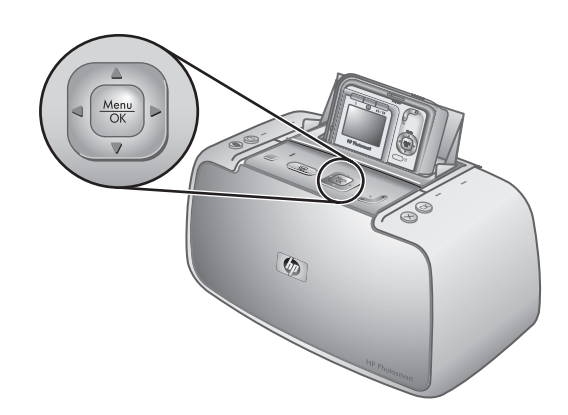

Menyalternativ Menuindstillinger Menyalternativer

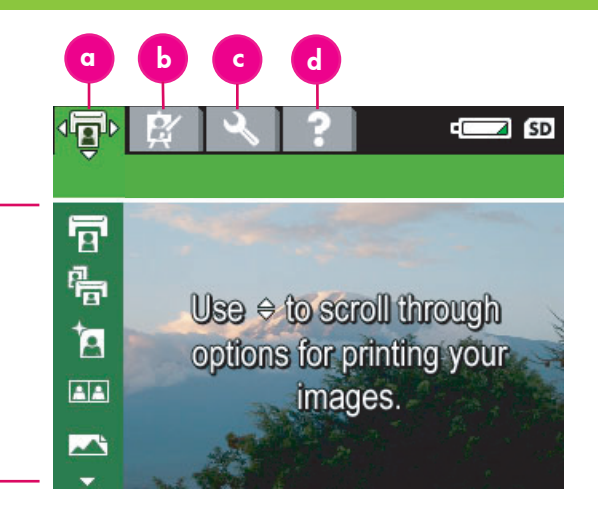

#### Svenska

Skrivarmenyerna visas högst upp på kamerans bildskärm ovanpå aktuell bild. Obs! Menyerna och alternativen kan skilja sig

från de som beskrivs här. Specifik information hittar du i användarhandboken för kameran. a. Skrivarmeny: Innehåller alternativ

- för att skriva ut bilder från din dockade kamera, inklusive pass- och panoramabilder, samt alternativ för att justera skrivarinställningar.
- b. Design Gallery: Innehåller alternativ för att ta bort, förändra och förbättra visad bild.
- c. Konfigurationsmeny: Innehåller alternativ för att justera bildskärmen, ljudet, externa konfigurationer och andra kamerainställningar.
- d. Hjälpmeny: Innehåller tips och hjälpinformation om skrivarfunktioner.
- 1. Om du vill öppna skrivarmenyerna när kameran är avstängd placerar du kameran i kamerans dockningsstation på skrivaren.
- 2. Tryck på Menu OK på skrivaren för att öppna skrivarmenyerna. Skrivarmenyn (a) visas.
- 3. Tryck på **()** på skrivaren för att navigera till en annan meny. När du navigerar till en ny meny ändrás alternativen på vänster sida av skärmen.
- 4. Tryck på ▲▼ på skrivaren för att komma till alternativen under varje meny.
- Tryck på <sup>Menu</sup><sub>OK</sub> på skrivaren för att välja ett menyalternativ.

Obs! Delamenyn är bara tillgänglig när du trycker på <u>EM</u> på fjärrkontrollen.

**Obs!** När kameran inte är i kamerans dockningsstation har menyerna andra alternativ. Mer information hittar du i användarhandboken för kameran.

#### Dansk

Printerens menuer vises som faner øverst i displayet på kameraet, som ligger som et ekstra lag i selve displayet.

Bemærk! Menuerne og indstillingerne kan afvige fra dem, der er beskrevet her. Du kan finde detaljerede oplysninger i brugerveiledningen til kameraet.

- a. Udskriv: Indeholder indstillinger til udskrivning af billeder fra kameraet i dokken, herunder pas- og panoramafotos samt indstillinger til justering af printeren.
- b. Design: Indeholder indstillinger til sletning, redigering og forbedring af det viste billede.
- c. Konfiguration: Indeholder indstillinger til justering af billedvisning, lyd, eksterne konfigurationer og andre kameraindstillinger.
- d. Hjælp: Indeholder tip til udskrivning og hjælp til anvendelse af printerens funktioner.
- 1. Hvis du vil have adgang til printermenuerne, uden at kameraet er tændt, skal du placere kameraet i dokken på printeren.
- 2. Tryk på Menu på printeren for at få adgang til printermenuerne. Menuen Udskriv (a) vises.
- 3. Tryk på **∢** på printeren for at navigere til en anden menu. Når du navigerer til en ny menu, skifter indstillingerne i venstre side af skærmen.
- 4. Tryk på ▲▼ på printeren for at få adgang
- til indstillingerne under hver menu. 5. Tryk på <sup>Menu</sup> på printeren for at vælge et menupunkt.

Bemærk! Menuen Share er kun tilgængelig, når du trykker på **E** på fjernbetjeningen. Bemærk! Når kameraet ikke er placeret i dokken, indeholder menuerne andre indstillinger. Se brugervejledningen til kameraet for at få yderligere oplysninger.

#### Norsk

Skrivermenyene vises som kategorier øverst i kameraets bildeskjerm, og ligger over gjeldende bilde.

Merk: Menyene og alternativene kan avvike fra de som er beskrevet her. Du finner spesifikk informasjon i kameraets brukerhåndbok.

- a. Utskriftsmeny: Inneholder alternativer for å skrive ut bilder fra kameraet i dokkingstasjonen, inkludert passbilder og panoramabilder, og justere skriverinnstillinger.
- b. Designgalleri: Inneholder alternativer for å slette, endre og forbedre det viste bildet.
- c. **Oppsettmeny:** Inneholder alternativer for å justere bildeskjermen, lyd, eksterne konfigurasjoner og andre kamerainnstillinger.
- d. Hjelpemeny: Inneholder utskriftstips og hjelpeinformasjon for skriverfunksjonalitet.
- 1. Hvis du vil ha tilgang til skrivermenyene, plasserer du kameraet i avslått tilstånd i dokkingstasjonen på skriveren.
- 2. Trykk på Menu På skriveren for å få tilgang til skrivermenyene. Utskriftsmenyen (a) vises.
- 3. Trykk på **()** på skriveren for å navigere til en annen meny. Når du navigerer til en ny meny, vil alternativene som er oppført på venstre side av skjermen, endres tilsvarende.
- 4. Trykk på ▲▼ på skriveren for å få tilgang til alternativene under hver meny.
- 5. Trykk på  $\frac{Menu}{OK}$  på skriveren for å velge et menyalternativ.

Merk: Delemenyen er bare tilgjengelig når du trykker på <u>=r</u> på fjernkontrollen.

Merk: Når kameraet ikke er i dokkingstasjonen, har menyene andre alternativer. Du finner mer informasjon i kameraets brukerhåndbok.

Ansluta skrivaren till datorn (Windows) Tilslut printeren til din computer (Windows) Koble skriveren til datamaskinen (Windows)

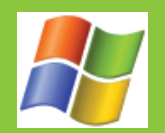

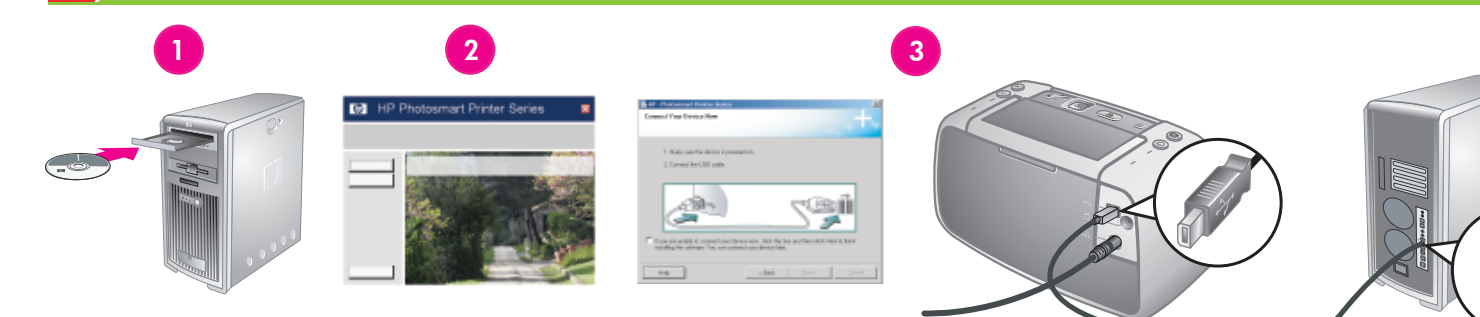

#### Windows

Windows

#### Svenska

Windows<sup>®</sup> 98 SE, Me, 2000 Professional, XP Home, XP Professional, XP Starter Edition, XP Professional x64

#### Viktigt! Anslut inte USB-kabeln förrän du ombeds att göra det.

HP Photosmart-skrivaren kan anslutas till din Windows-dator för att dela bilder med hjälp av e-post, online-album eller online-tjänster för utskrift.

- Sätt i HP Photosmart-CD:n i datorn. Om inga instruktioner visas använder du Uttorskaren i Windows för att leta upp filen setup.exe på CD:n och dubbelklickar på den. Följ instruktionerna på skärmen för att installera programmet.
- 2. När du tillfrågas väljer du installationstypen **Full** (fullständig installation) eller **Express** (snabbinstallation).

**Obs!** Alternativet **Express** (snabbinstallation) rekommenderas och är det enda alternativet för Windows® 98 SE- och Me-system.

- När du ombeds att göra det ansluter du skrivaren till datorn med hjälp av den medföljande USB-kabeln.
- När du får ett meddelande om att installationen har lyckats klickar du på Print a demo page (skriv ut en testsida).

**Obs!** Om du får problem under installationen läser du avsnittet Installation - felsökning.

Dansk

Windows<sup>®</sup> 98 SE, Me, 2000 Professional, XP Home, XP Professional, XP Starter Edition, XP Professional x64

Windows

#### Vigtigt! Tilslut ikke USB-kablet, før du bliver bedt om det.

Din HP Photosmart-printer kan tilsluttes din Windows-baserede computer, så du kan dele billeder via e-mail, onlinealbums eller en onlinefotoservice.

- Indsæt HP Photosmart-cd'en i computeren. Hvis der ikke vises nogen instruktioner, skal du finde filen setup.exe på cd'en og dobbeltklikke på den. Følg vejledningen på skærmen for at installere softwaren.
- Når du bliver bedt om det, skal du vælge installationstype: Fuld eller Hurtig.
   Bemærk! Indstillingen Hurtig anbefales og er den eneste indstilling i Windows® 98 SE og Me-systemer.
- Når du bliver bedt om det, skal du forbinde printeren med computeren vha. USB-kablet.
- 4. Når velkomstsiden vises, skal du klikke på **Udskriv en demoside**.

**Bemærk!** Hvis der opstår problemer i forbindelse med installationen, kan du se Fejlfinding i forbindelse med installation.

#### Norsk

Windows<sup>®</sup> 98 SE, Me, 2000 Professional, XP Home, XP Professional, XP Starter Edition, XP Professional x64

Windows

#### Viktig! Ikke koble til USB-kabelen før du blir bedt om det.

HP Photosmart-skriveren kan kobles til en Windows-basert datamaskin for å dele bilder via e-post, elektroniske album eller elektroniske fotofremkallingstjenester.

- Sett inn CDen for HP Photosmart i datamaskinen. Hvis instruksjonene ikke vises, bruker du Windows Utforsker for å finne filen setup.exe på CDen og dobbeltklikker på den. Følg instruksjonene på skjermen for å begynne å installere programvaren.
- 2. Når du blir bedt om det, velger du installeringstypen: **Full** eller **Express** (Ekspress).

**Merk:** Alternativet Express (Ekspress) anbefales, og det er det eneste alternativet for Windows® 98 SE- og Me-systemer.

- Når du blir bedt om det, kobler du skriveren til datamaskinen ved hjelp av den medfølgende USB-kabelen.
- Når gratulasjonsskjermbildet vises, klikker du på Print a demo page (Skriv ut en testside).

**Merk**: Hvis du får problemer under installeringen, kan du se under Løse installeringsproblemer.

Ansluta skrivaren till datorn (Mac) Tilslut printeren til din computer (Mac) Koble skriveren til datamaskinen (Mac)

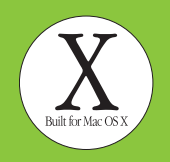

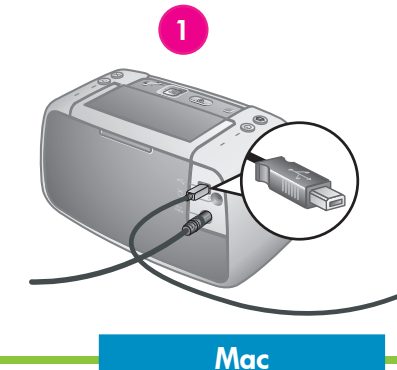

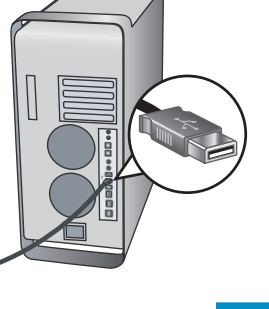

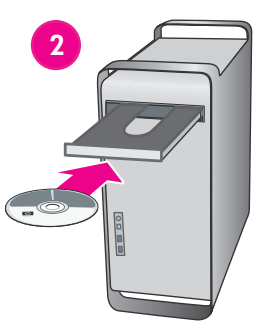

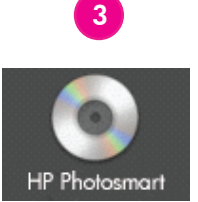

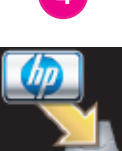

#### Svenska

Mac OS X 10.3.x och 10.4.x

#### HP Photosmart-skrivaren kan anslutas till din Mac-dator för att dela bilder med hjälp av e-post, online-album eller online-tjänster för utskrift.

- 1. Koppla USB-kabeln till skrivaren och datorn.
- 2. Sätt i HP Photosmart-CD:n i datorn.
- Dubbelklicka på ikonen HP Photosmart CD på skrivbordet.
- Dubbelklicka på ikonen HP Photosmart Installer (installation av HP Photosmart). Följ instruktionerna på skärmen.
- 5. När HP Setup Assistant (HP:s installationsassistent) visas klickar du på **Next** (nästa).
- Om skrivaren inte hittas automatiskt klickar du på **Rescan USB** (sök igenom USB på nytt).
- När namnet på din enhet visas i listan klickar du på **Next** (nästa).
- 8. Klicka på Finish (Avsluta).
- När du får ett meddelande om att installationen har lyckats klickar du på Done (klar). HP:s registreringssida öppnas i webbläsaren.

**Obs!** Om du får problem under installationen läser du avsnittet Installation - felsökning.

#### Dansk

Mac OS X 10.3.x og 10.4.x

#### Din HP Photosmart-printer kan tilsluttes din Mac-computer, så du kan dele billeder via e-mail, onlinealbums eller en onlinefotoservice.

- 1. Tilslut USB-kablet til printeren og til computeren.
- 2. Indsæt HP Photosmart-cd'en i computeren.

Mac

- 3. Dobbeltklik på ikonet HP Photosmart CD.
- 4. Dobbeltklik på ikonet HP Photosmart Installer. Følg vejledningen på skærmen.
- 5. Når HP Setup Assistant vises, skal du klikke på **Next** (Næste).
- Hvis printeren ikke automatisk registreres, skal du klikke på **Rescan USB** (Scan USB igen).
- Når enhedsnavnet vises på enhedslisten, skal du klikke på **Next** (Næste).
- 8. Klik på **Finish** (Udfør).
- Når velkomstsiden vises, skal du klikke på Done (Fuldført). Nu åbnes HP Registreringssiden i din browser.

**Bemærk!** Hvis der opstår problemer i forbindelse med installationen, kan du se Fejlfinding i forbindelse med installation.

#### Norsk

#### Mac OS X 10.3.x og 10.4.x

HP Photosmart-skriveren kan kobles til en Mac-maskin for å dele bilder via e-post, elektroniske album eller elektroniske fotofremkallingstjenester.

Mac

- Koble USB-kabelen til skriveren og datamaskinen.
- 2. Sett inn CDen for HP Photosmart i datamaskinen.
- Dobbeltklikk på ikonet HP Photosmart CD på skrivebordet.
- Dobbeltklikk på ikonet HP Photosmart Installer (Installeringsprogram for HP Photosmart). Følg instruksjonene på skjermen.
- 5. Når HP Setup Assistant (HPinstalleringsassistent) vises, klikker du **Next** (Neste).
- Hvis skriveren ikke blir funnet automatisk, klikker du på **Rescan USB** (Skann USB på nytt).
- 7. Når enhetsnavnet vises i enhetslisten, klikker du på **Next** (Neste).
- 8. Klikk på **Finish** (Fullfør).
- 9. Når gratulasjonsskjermbildet vises, klikker du på **Done** (Ferdig). HPs registreringsside åpnes i nettleseren.

**Merk**: Hvis du får problemer under installeringen, kan du se under Løse installeringsproblemer.

## Installation – felsökning Fejlfinding i forbindelse med installation Løse installeringsproblemer

#### Svenska

I det här avsnittet hittar du information om vad du kan göra om skrivarprogramvaran inte installerades korrekt eller om skrivaren och datorn inte kommunicerar som de ska efter programvaruinstallationen.

Kontrollera alla kabelanslutningar mellan skrivaren och datorn och se till att du har den senaste versionen av skrivarprogramvaran. Du kan få de senaste programvaruuppdateringarna på HP:s supportwebbplats på www.hp.com/ support. Om du fortfarande behöver hjälp kan du läsa dokumentationen eller kontakta HP:s support.

#### Endast Mac

**Problem**: Alla skrivare i Print Center (utskriftshantering) försvinner när skrivarprogramvaran har installerats.

**Lösning**: Avinstallera HP Photosmartprogramvaran och installera sedan om den. Starta om datorn innan du lägger till skrivaren i Print Center (utskriftshantering).

#### Endast Windows

**Problem**: Installationsprogramvaran startar inte automatiskt när CD:n sätts in.

Lösning: Välj Run (Kör) på Start-menyn i Windows. Klicka på Browse (bläddra) och navigera till CD-enheten med HP Photosmart-CD:n. Dubbelklicka på filen setup.exe.

#### Problem: Guiden Ny maskinvara öppnas men känner inte igen skrivaren.

Lösning: Du kan ha anslutit USB-kabeln innan programvaran hade installerats

färdigt. Koppla ifrån USB-kabeln. Sätt i CD:n med programvaran i CD-enheten och följ instruktionerna på skärmen. Om instruktionerna inte visas letar du upp och dubbelklickar på filen **setup.exe** på CD:n för att starta om installationen, som beskrivs ovan. Om ett meddelande om att programvaran redan har installerats visas väljer du **Uninstall** (avinstallera) och följer instruktionerna för att installera om programvaran. Anslut bara USB-kabeln när du ombeds att göra det under programvaruinstallationen.

**Problem**: Dialogrutan med systemkrav visas under installationen.

**Lösning**: En komponent i datorsystemet uppfyller inte minimisystemkraven. Uppgradera komponenten så att den uppfyller minimisystemkraven och installera sedan om HP Photosmart-programvaran. **Problem**: Datorn slutar svara under programvaruinstallationen.

Lösning: Virusbekämpningsprogram eller annan programvara kan köras i bakgrunden och göra att installationen går långsammare. Vänta tills programvaran är klar med att kopiera filer, det kan ta några minuter. Om datorn fortfarande inte svarar efter några minuter startar du om datorn, pausar eller inaktiverar alla aktiva virusbekämpningsprogram, stänger alla andra program och installerar sedan om HP Photosmart-programvaran. Obs! Virusbekämpningsprogrammet aktiveras automatiskt när du startar om datorn.

#### Windows och Mac

**Problem**: Datorn kunde inte läsa HP Photosmart-CD:n.

**Lösning**: Kontrollera att CD:n inte är smutsig eller repad. Om andra CD-skivor fungerar men inte HP Photosmart-CD:n kan CD:n vara skadad. Du kan hämta programvaran på HP:s supportwebbplats eller beställa en ny CD från HP:s support. Om andra CD-skivor inte fungerar kanske du behöver reparera CD-enheten.

#### Dansk

Hvis installationen af printersoftwaren mislykkedes, eller hvis printer og computer ikke kommunikerer optimalt efter softwareinstallationen, kan du finde mulige løsninger i dette afsnit.

Kontroller alle kabelforbindelser mellem printeren og computeren og kontroller, at du bruger den nyeste version af printersoftwaren. Du kan hente opdateringer til printersoftwaren på HPs websted: www.hp.com/support. Hvis du stadig har brug for hjælp, kan du kigge i dokumentationen til printeren eller kontakte HPs supportafdeling.

#### Kun Mac

**Problem**: Alle printerne i Printerliste forsvinder, når printersoftwaren installeres.

**Løsning**: Afinstaller, og installer derefter HP Photosmart-softwaren igen. Genstart computeren, før du tilføjer printeren i Printerliste.

#### Kun Windows

**Problem**: Installationssoftwaren starter ikke automatisk, når cd'en indsættes.

Løsning: Vælg Kør i menuen Start i Windows. Klik på Gennemse, og naviger til det cdrom-drev, hvor du indsatte cd'en med HP Photosmart-softwaren. Dobbeltklik på filen setup.exe.

Problem: Guiden Ny hardware fundet åbnes, men genkender ikke printeren.

Løsning: Du kan have tilsluttet USB-kablet, før softwaren var endeligt installeret. Fjern USB-kablet. Indsæt software-cd'en i cd-romdrevet, og følg vejledningen på skærmen. Hvis der ikke vises nogen instruktioner, skal du finde filen setup.exe på cd-rommen og dobbeltklikke på den for at starte installationen igen, som beskrevet ovenfor. Hvis der vises en meddelelse om, at softwareinstallationen allerede er fuldført, skal du vælge **Afinstaller** og følge vejledningen for at installere softwaren igen. Tilslut USB-kablet, når du bliver bedt om det under installationen af softwaren.

**Problem:** Dialogboksen Systemkrav vises under installationen.

**Løsning**: En komponent i computeren opfylder ikke minimumssystemkravene. Opgrader komponenten til minimumssystemkravet, og installer derefter softwaren igen. **Problem**: Computeren svarer ikke under softwareinstallationen.

Løsning: Der kører muligvis antivirusprogrammer eller andre programmer i baggrunden, og dette forsinker installationsprocessen. Vent, mens programmet kopierer filer. Dette tager nogle minutter. Hvis computeren stadig ikke svarer efter nogle minutter, skal du genstarte computeren, deaktivere de aktive antivirusprogrammer, lukke alle andre programmer og derefter installere softwaren til HP Photosmart igen.

**Bemærk!** Antivirusprogrammet starter automatisk, når computeren genstartes.

#### Windows og Mac

**Problem**: Computeren kunne ikke læse HP Photosmart-cd'en.

Løsning: Kontroller, at cd'en ikke er beskidt eller ridset. Hvis andre cd'er fungerer, men ikke HP Photosmart-cd'en, er cd'en muligvis ødelagt. Du kan hente softwaren fra HPs supportside eller anmode om en ny cd fra HPs supportafdeling. Hvis andre cd'er ikke fungerer, skal cd-rom-drevet muligvis repareres.

#### Norsk

Hvis skriverprogramvaren ikke ble ordentlig installert, eller hvis skriveren og datamaskinen ikke kommuniserer ordentlig etter programvareinstalleringen, kan du se gjennom denne siden etter mulige løsninger. Kontroller alle kabeltilkoblinger mellom skriveren og datamaskinen, og sørg for at du bruker den nyeste versjonen av skriverprogramvaren. Du kan få tak i de siste programvareoppdateringene ved å gå til webområdet for HPs kundestøtte på www. hp.com/support. Hvis du fremdeles trenger hjelp, kan du se i skriverdokumentasjonen eller kontakte HPs kundestøtte.

#### Bare Mac

**Problem**: Alle skriverne i Print Center (Utskriftssenter) forsvinner etter installering av skriverprogramvare.

Løsning: Avinstaller HP Photosmartprogramvaren, og installer den deretter på nytt. Start datamaskinen på nytt før du legger til skriveren i Print Center (Utskriftssenter).

#### Bare Windows

**Problem**: Installeringsprogramvaren starter ikke automatisk når CDen settes inn.

Løsning: Velg Kjør på Start-menyen i Windows. Klikk på Bla gjennom, og naviger til CD-ROMstasjonen der du satte inn programvare-CDen for HP Photosmart. Dobbeltklikk på filen setup. exe.

Problem: Veiviseren for funnet maskinvare åpnes, men gjenkjenner ikke skriveren.

Løsning: Du kan ha koblet til USB-kabelen før programvareinstalleringen var fullført. Koble fra USB-kabelen. Sett inn programvare-CDen i CD-ROM-stasjonen, og følg instruksjonene på skjermen. Hvis instruksjonene ikke vises, finner og dobbeltklikker du på filen setup.exe på CDen for å starte installeringen på nytt, som beskrevet ovenfor. Hvis det vises en melding om at programvaren allerede er installert, velger du Avinstaller, og deretter følger du instruksjonene for å installere programvaren på nytt. Koble til USB-kabelen igjen først når du blir bedt om det under programvareinstalleringen. **Problem**: Dialogboksen Systemkrav vises under installering.

Løsning: En komponent i datamaskinsystemet oppfyller ikke minimumskravene for systemet. Oppgrader komponenten til minimumskravene, og installer deretter HP Photosmartprogramvaren på nytt.

**Problem**: Datamaskinen slutter å svare under programvareinstallering.

Løsning: Det kan hende at virusbeskyttelsesprogramvare eller annen programvare kjører i bakgrunnen og gjør installeringsprosessen tregere. Vent til programvaren er ferdig med å kopiere filer. Dette kan ta flere minutter. Hvis datamaskinen fremdeles ikke svarer etter flere minutter, starter du datamaskinen på nytt, deaktiverer eller stanser midlertidig all aktiv virusbeskyttelsesprogramvare, avslutter alle andre programmer og installerer deretter HP Photosmart-programvaren på nytt. Merk: Virusbeskyttelsesprogramvaren vil bli slått på igjen automatisk når du starter

Windows og Mac

datamaskinen på nytt.

**Problem**: Datamaskinen kan ikke lese CDen med HP Photosmart.

Løsning: Kontroller at CDen ikke er skitten eller oppskrapt. Hvis andre CDer fungerer, men ikke CDen med HP Photosmart, kan det hende CDen er skadet. Du kan laste ned programvaren fra webområdet for HPs kundestøtte eller be om en ny CD fra HPs kundestøtte. Hvis andre CDer ikke fungerer, kan det hende du må få utført service på CD-ROM-stasjonen.

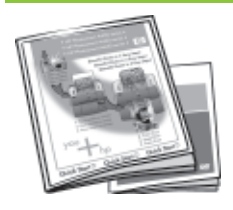

#### Följande dokumentation medföljer din nya HP Photosmart-kamera och -skrivare:

**Snabbstarthandbok:** Snabbstarthandboken är den du läser nu. De här instruktionerna förklarar hur du konfigurerar skrivaren och kameran och installerar HP Photosmart-programvaran. Läs det här dokumentet först.

#### Dit nye HP Photosmart-kamera og din nye printer leveres med følgende dokumentation:

**Introduktionshåndbog:** Introduktionshåndbogen er det dokument, du sidder med nu. Disse installationsanvisninger forklarer hvordan printeren og kameraet kontigureres, og hvordan HP Photosmart-softwaren installeres. Læs dette dokument først.

#### Det nye HP Photosmart-kameraet og -skriveren leveres med følgende dokumentasjon:

**Hurtigreferanse:** Hurtigreferanse er dokumentet du leser nå. Disse konfigureringsinstruksjonene forklarer hvordan du konfigurerer skriveren og kameraet og installerer HP Photosmart-programvaren. Les dette dokumentet først.

**Användarhandbok för skrivaren:** Den här handboken beskriver skrivarens grundläggande funktioner, förklarar hur du ska använda skrivaren utan att ansluta den till datorn och innehåller felsökningsinformation för maskinvaran. Den finns i elektroniskt format på CD:n HP Photosmart User Guide (användarhandbok) som medföljer den här produkten.

**Användarhandbok för kameran:** Det här dokumentet förklarar hur du använder kameran för att ta bilder och innehåller information om felsökning för och underhåll av kameran. Den finns i elektroniskt format på CD:n HP Photosmart User Guide (användarhandbok) som medföljer den här produkten.

**Elektronisk hjälp för skrivarprogramvaran:** Den elektroniska hjälpen beskriver hur du använder skrivaren med en dator och innehåller felsökningsinformation för programvaran. När du har installerat HP Photosmart-programvaran på datorn kan du visa den elektroniska hjälpen på datorn. I användarhandboken för skrivaren finns instruktioner för hur du öppnar den elektroniska hjälpen.

**Brugervejledning til printeren:** Vejledningen beskriver printerens basisfunktioner, hvordan printeren kan bruges uden at være tilsluttet en computer og indeholder oplysninger om fejlfinding. Den leveres i et elektronisk format på den cd, der indeholder HP Photosmart Brugervejledning, som følger med dette produkt.

**Brugervejledning til kameraet:** Vejledningen beskriver, hvordan du tager billeder med kameraet og indeholder oplysninger om tejlfinding og vedligeholdelse af kameraet. Den leveres i et elektronisk format på den cd, der indeholder HP Photosmart Brugervejledning, som følger med dette produkt.

**Elektronisk hjælp til printersoftwaren:** Den elektroniske hjælp beskriver, hvordan printeren bruges med en computer og indeholder oplysninger om programfejlfinding. Når du har installeret HP Photosmart-softwaren på din computer, kan du få den elektroniske hjælp på skærmen. Se i brugervejledningen til printeren for at få oplyst, hvordan du får adgang til den elektroniske hjælp.

**Brukerhåndboken for skriveren:** Denne håndboken beskriver de grunnleggende funksjonene til skriveren, forklarer hvordan du bruker skriveren uten å koble til en datamaskin og innholder problemløsingsinformasjon for maskinvaren. Den er tilgjengelig i elektronisk format på CDen med brukerhåndboken for HP Photosmart som følger med dette produktet.

**Brukerhåndboken for kameraet:** Denne håndboken forklarer hvordan du bruker kameraet til å ta bilder, og den inneholder problemløsings- og vedlikeholdsinformasjon for kameraet. Den er tilgjengelig i elektronisk format på CDen med brukerhåndboken for HP Photosmart som følger med dette produktet.

**Elektronisk hjelp for skriverprogramvaren:** Den elektroniske hjelpen beskriver hvordan du bruker skriveren med en datamaskin, og den inneholder problemløsningsinformasjon for programvaren. Når du har installert HP Photosmartprogramvaren på datamaskinen, kan du vise den elektroniske hjelpen på datamaskinen. Du finner instruksjoner for hvordan du får tilgang til den elektroniske hjelpen i brukerhåndboken for skriveren.

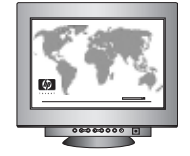

www.hp.com/support

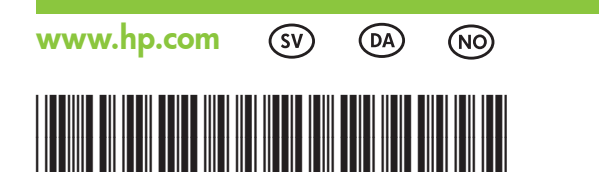

Q7031-90168

Printed in the U.S.A. 4/06 © 2006 Hewlett-Packard Development Company, L.P.

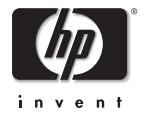

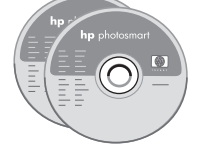